## CARE4 MODULE NAME: PCS/EDM Reprinting Lab Labels from Worklist/Status Board

## Overview

This tip sheet will provide an overview of how to reprint lab labels from the worklist. Your worklist will have Collect Specimen Interventions with the specimen collection Description, date and time.

|    | Care Item 👻 🚽                                                                                     | 7 🕤  | 0   | Last<br>Done | Status/<br>Due | NOW | Today<br>06:00 | Today<br>07:00   | Today<br>09:00 |
|----|---------------------------------------------------------------------------------------------------|------|-----|--------------|----------------|-----|----------------|------------------|----------------|
| Io | Collect Specimen: 2909 BG00001U<br>Venous Blood Gas                                               | ONCE | 0\$ |              | -5m            |     |                | $\bigtriangleup$ |                |
| Io | Collect Specimen: 290 C00009R<br>Potassium, Urea                                                  | ONCE | 0\$ |              | -5m            |     |                | 1 F              |                |
| Io | Collect Specimen: 2909:C00010R<br>Thyroid Stimulating Hormone                                     | ONCE | 0\$ |              | -5m            |     |                | _                |                |
| Io | Collect Specimen: 2909:C00011R<br>Creatine Kinase, Electrolytes                                   | ONCE | 0\$ |              | 4h             |     |                | Ŀ                |                |
| Io | Collect Specimen: 2909:C00012R<br>Magnesium                                                       | ONCE | 0\$ |              | 9h             |     |                |                  |                |
| Io | Collect Specimen: 2909:H00004R<br>Complete Blood Count                                            | ONCE | 0\$ |              | 4h             |     |                | ٩                |                |
| Io | Collect Specimen: 2909:HC00002R<br>International Normalized Ratio, Partial Thromboplastin<br>Time | ONCE | 0\$ |              | 9h             |     |                |                  |                |

If you need to reprint your labels because they are damaged or have been misplaced, click on

the printer icon in the column. You will then be given the option to select the printer that you wish to reprint your labels to.

| _ | <i>,</i> ,           |   | ,    |
|---|----------------------|---|------|
|   | CANCER PALLIATIVE 3G | С | -13m |
|   | 4 C1260001           | Þ | -13m |
|   | ·   · · · ·          | • |      |

Your labels will then print.

## **Reprinting Lab Labels from Status Board**

If you have mulitiple labels that require a Reprint. Click into column on your worklist. This will open your Acknowledged orders. On the right hand menu there will be a Reprint labels option. Select the labels you would like to reprint.

| Exit to<br>Status Board<br>Incomplete<br>New<br>Acknowledge<br>Collect Specimen<br>Edit Multiple<br>Reassign Orders<br>Reprint Labels |           |     |                  |      |             |  |
|----------------------------------------------------------------------------------------------------|-----------|-----|------------------|------|-------------|--|
|                                                                                                    | Reprint I | abe | ls               |      |             |  |
| ✓                                                                                                    | Category  | œ   | Start            | Stop | Status      |  |
| <ul> <li>Pha,Six</li> </ul>                                                                                                    |           |     |                  |      |             |  |
| <ul> <li>Venous Blood Gas</li> </ul>                                                                                                  | Lab       |     | Wed Sep 29 02:31 |      | Uncollected |  |
| <ul> <li>Complete Blood Count</li> </ul>                                                                                              | Lab       |     | Wed Sep 29 07:00 |      | Uncollected |  |
| <ul> <li>Creatine Kinase</li> </ul>                                                                                                   | Lab       |     | Wed Sep 29 07:00 |      | Uncollected |  |
| + Electrolytes                                                                                                    | Lab       |     | Wed Sep 29 07:00 |      | Uncollected |  |
| + International Normalized Ratio                                                                                                    | Lab       |     | Wed Sep 29 12:00 |      | Uncollected |  |
| + Magnesium                                                                                                    | Lab       |     | Wed Sep 29 12:00 |      | Uncollected |  |
| + Partial Thromboplastin Time                                                                                                    | Lab       |     | Wed Sep 29 12:00 |      | Uncollected |  |
| + Potassium                                                                                                    | Lab       |     | Wed Sep 29 02:31 |      | Uncollected |  |
| + Thyroid Stimulating Hormone                                                                                                    | Lab       |     | Wed Sep 29 02:31 |      | Uncollected |  |
| 1 Uran                                                                                                    | Lab       |     | Wed Con 20 02:21 |      | Uncollected |  |

Select the printer for your Patient Care Area and print the labels.